# **Exclude Products from Category Pages**

When you exclude products using Monetate's Personalized Category Pages feature, you ensure the selected products don't appear on any of the category's list pages.

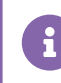

You can exclude up to 100 products from a category.

# **Excluding Products from a Category**

Follow these steps to create a default rule that excludes one or more products from a category's list pages for a single store.

1. Click **COMPONENTS** in the top navigation bar, select **Personalized Search**, and then click the appropriate product catalog on the Personalized Search list page.

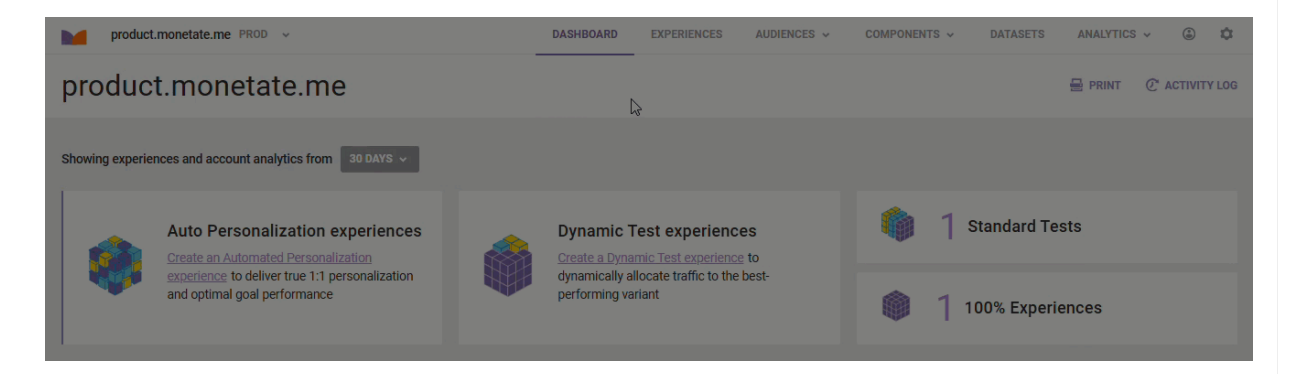

2. Click the Smart Category Merchandising icon in the left-hand vertical toolbar, and then select Single Store.

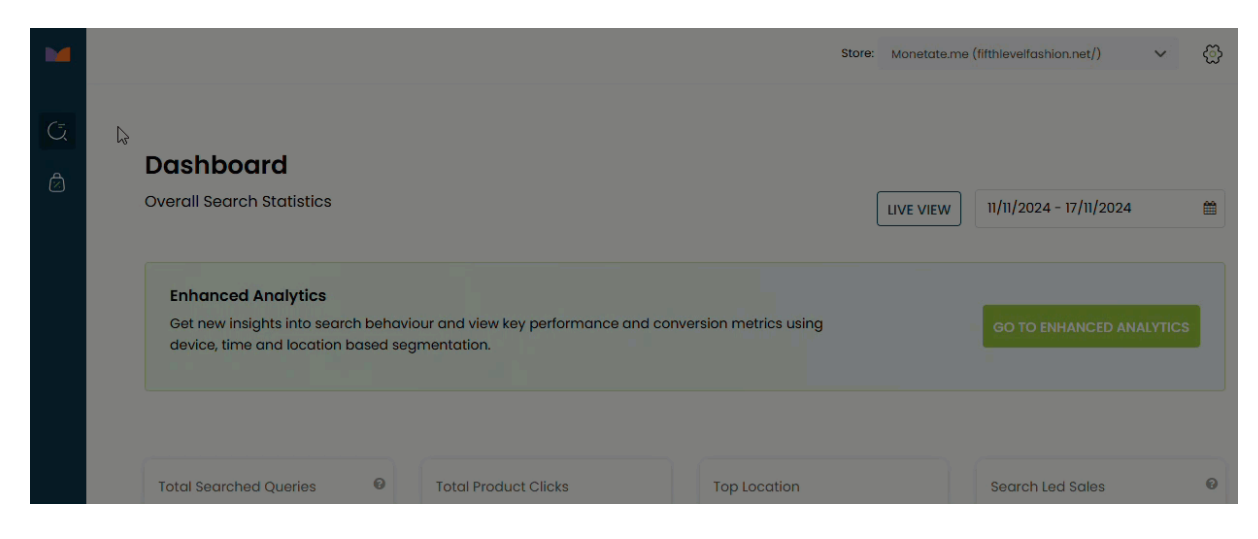

3. Click MANAGE RULES & FACETS.

### **Smart Category Merchandising**

| Visual Merchand                   | lising              |   |      |                   |
|-----------------------------------|---------------------|---|------|-------------------|
| Default Rules & Facets            | Scheduled Campaigns |   |      |                   |
| Total <b>3</b> categories configu | red.                | _ | MANA | GE RULES & FACETS |
|                                   |                     |   |      |                   |
| Search categories                 |                     |   |      |                   |

4. On the Category Selection modal, click the plus sign icon (+) to select the product category for which you want to exclude products, and then click **PROCEED**.

| Category Selection                                                                                                    |                                                               |                                                                      |
|----------------------------------------------------------------------------------------------------|---------------------------------------------------------------|----------------------------------------------------------------------|
| Select categories you would like to me<br>locks will be released after you Save &<br>If you do not see your category listed below, | erchandise. You<br>* Publish or Exit.<br>please click here to | will acquire locks for the categories that you select. The prefresh. |
| <b>Q</b> Search categories to lock                                                                                                 | Select all                                                    | Selected Categories (0)<br>No categories selected                    |
| Girls<br>Girls' Cycling Gegr                                                                                                    | *                                                             |                                                                      |
| Girls' Footwear                                                                                                    | +                                                             |                                                                      |
| Girls' Outerwear<br>Girls' Snow Gear                                                                                               | +                                                             |                                                                      |
| Girls' Swimwear<br>Girls' Tops                                                                                                    | *                                                             |                                                                      |
| Girls' Trousers                                                                                                    | +                                                             |                                                                      |
| EXIT                                                                                                    |                                                               | CLEAR SELECTION BROOSED                                              |

5. On the Default Rules page, click the edit icon for Manage Exclusion.

| M                        |     |                            |                            | Store | Monetate.me (fifthlevelfashio | on.net/) 🗸 🗸             | $\bigotimes$   |
|--------------------------|-----|----------------------------|----------------------------|-------|-------------------------------|--------------------------|----------------|
| Default Rules            |     |                            |                            |       |                               |                          |                |
| Category                 | •   | )                          |                            |       |                               |                          |                |
| Women's Swimwear         | ~   | Q Search                   | EEEE 4 products 🗸          |       |                               |                          |                |
| ⊘ Default Boosting Rules | +   |                            |                            |       | 197                           |                          |                |
| సి Manage Pinning        | Ľ   |                            |                            |       | M                             |                          |                |
| * Manage Exclusion       | ▶ ₪ | 120625                     |                            |       |                               | ( A CAR                  |                |
| 🕆 Manage Facets          | Ľ   | OurBrand Wome<br>USD 28.70 | MyBrand Wome<br>USD 247.80 |       | MyBrand Wome<br>USD 222.20    | MyBrand Wor<br>USD 200.8 | <b>me</b><br>D |
|                          |     |                            |                            |       |                               |                          |                |

6. Find one or more of the products that you want to exclude from the category's pages.

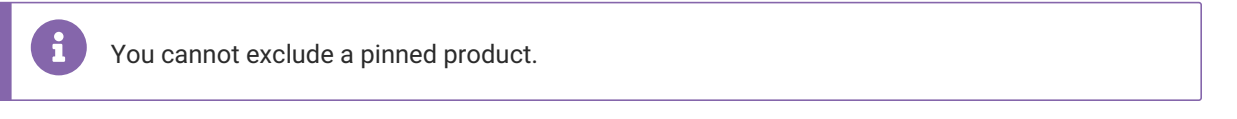

• Click **View All Products**, scroll through the listings of all the products in the category, and then click the checkmark in the upper-left corner of a product's entry to reserve it for exclusion.

| Default Rules                              |                               | SAVE & PUBUSH                    |
|--------------------------------------------|-------------------------------|----------------------------------|
| Category                                   | Manage Exclusion (0/100)      | Esse 4 products V 🗮 🗐 🖒 Varaat   |
| Women's Swimwear 🗸 🗸                       | Evoludo Producto              | Include Products                 |
| <ul> <li>Default Boosting Rules</li> </ul> |                               |                                  |
| තී Manage Pinning (09)                     | Q Search Products in Category |                                  |
| 🛪 Manage Exclusion                         |                               |                                  |
| 🕆 Manage Facets                            |                               | Q                                |
|                                            | Search Pra<br>View            | ducts to Exclude<br>All Products |

• Enter a word or phrase into the search field to view only those products in the category that have your search query in an attribute value, and then click the checkmark in the upper-left corner of a product's entry to reserve it for exclusion.

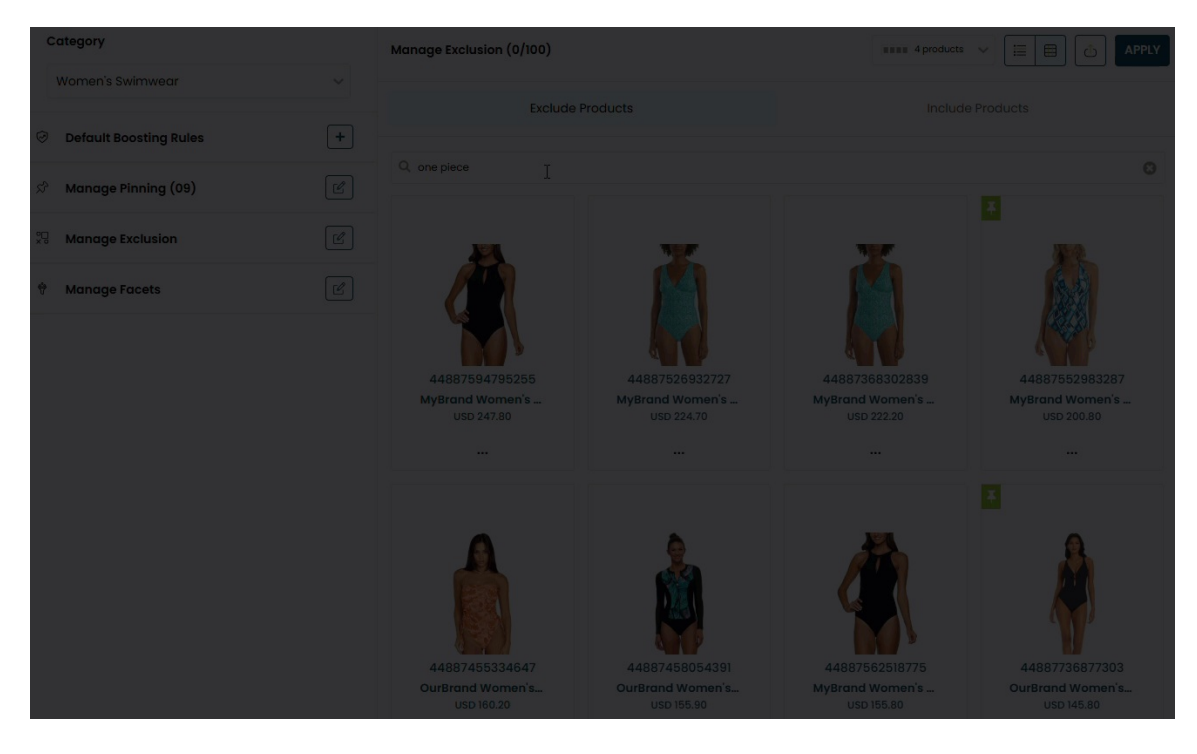

#### 7. Click **EXCLUDE SELECTED**.

| Cefault Rules            |   |                               |                               |
|--------------------------|---|-------------------------------|-------------------------------|
| Category                 |   | Manage Exclusion (0/100)      | APRLY                         |
| Women's Swimwear         | ~ | Exclude Products              | Include Products              |
| Ø Default Boosting Rules | + |                               |                               |
| ని Manage Pinning (09)   | Ľ | Q Search Products in Category | EXCLUDE SELECTED (08)         |
| 🖓 Manage Exclusion       | Ľ |                               | V V                           |
| 🕆 🛛 Manage Facets        | Ľ |                               |                               |
|                          |   | 44887461855479 44887594795255 | 44887526932727 44887368302839 |

#### 8. Click APPLY.

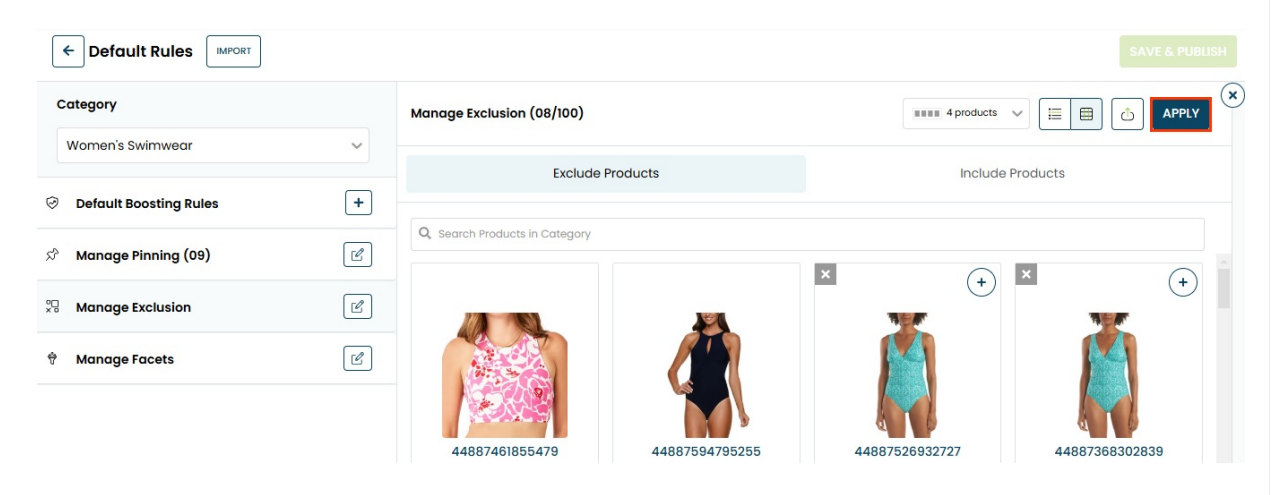

9. Click SAVE & PUBLISH after you finish setting any additional rules.

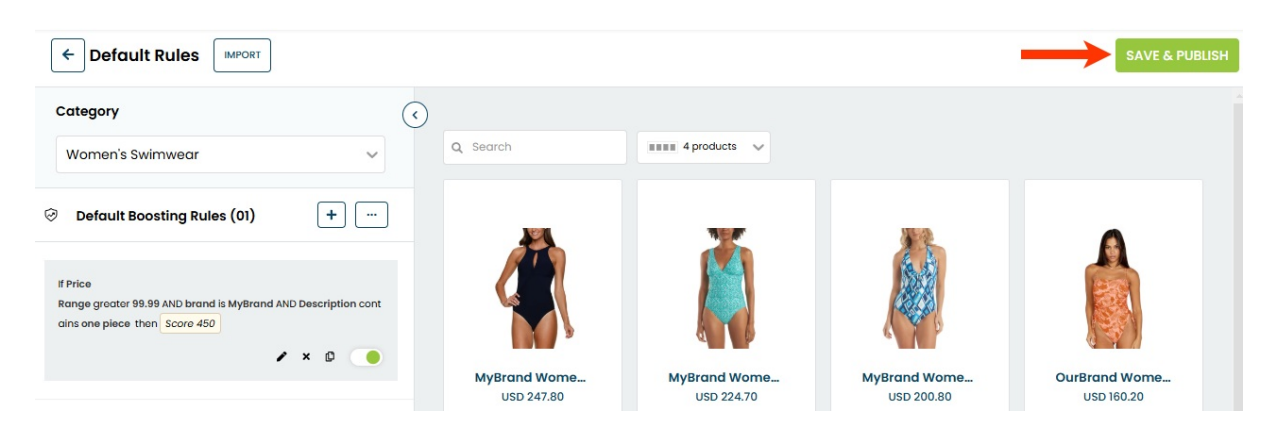

You must wait up to 10 minutes before the excluded products no longer appear on their targeted category pages.

## **Restoring Excluded Products**

Follow these steps to restore products that you've previously excluded to their category pages.

1. Click **COMPONENTS** in the top navigation bar, select **Personalized Search**, and then click the appropriate product catalog on the Personalized Search list page.

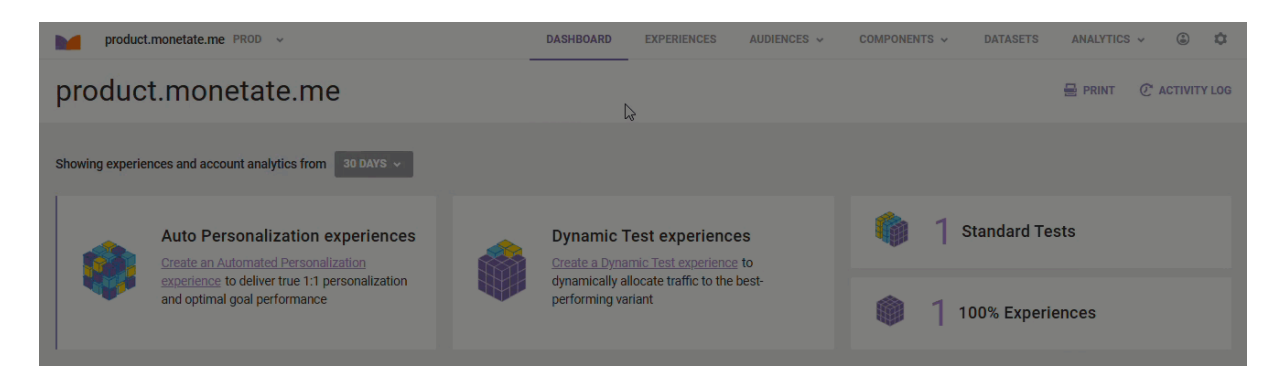

2. Click the Smart Category Merchandising icon in the left-hand vertical toolbar, and then select Single Store.

| M |                                                                                                    | Store: Moneta | e.me (fifthlevelfashion.net/) | <ul><li>↓</li><li>↓</li>&lt;</ul> |
|---|----------------------------------------------------------------------------------------------------|---------------|-------------------------------|----------------------------------------------------------------------------------------------------|
| G |                                                                                                    |               |                               |                                                                                                    |
| Ø | Overall Search Statistics                                                                                                    |               | W 11/11/2024 - 17/11/2024     | m                                                                                                    |
|   | Enhanced Analytics<br>Get new insights into search behaviour and view key performance and conversion metrics using<br>device, time and location based segmentation. |               | GO TO ENHANCED ANA            | LYTICS                                                                                                    |
|   | Total Searched Queries   Total Product Clicks  Top Location                                                                                                    |               | Search Led Sales              | Ø                                                                                                    |

3. Click MANAGE RULES & FACETS.

### **Smart Category Merchandising**

| Visual Merchand                            | lising |                  |                    |                      |                   |  |  |
|--------------------------------------------|--------|------------------|--------------------|----------------------|-------------------|--|--|
| Default Rules & Facets Scheduled Campaigns |        |                  |                    |                      |                   |  |  |
| Total <b>3</b> categories configu          | red.   |                  | _                  |                      | GE RULES & FACETS |  |  |
| Search categories                          |        |                  |                    |                      |                   |  |  |
| Category                                   |        | Rules<br>Created | Pinned<br>Products | Excluded<br>Products | Facet<br>Order    |  |  |

4. On the Category Selection modal, click the plus sign icon (+) to select the product category for which you want to exclude products, and then click **PROCEED**.

| u do not see your category listed bel | ow, please click here to | o refresh.              |
|---------------------------------------|--------------------------|-------------------------|
| Search categories to lock             |                          | Selected Categories (0) |
|                                       | Select all               | No categories selected  |
| Girls                                 | +                        |                         |
| Girls' Cycling Gear                   | +                        |                         |
| Girls' Footwear                       | +                        |                         |
| Girls' Outerwear                      | +                        |                         |
| Girls' Snow Gear                      | +                        |                         |
| Girls' Swimwear                       | +                        |                         |
| Girls' Tops                           | +                        |                         |
| Girls' Trousers                       |                          |                         |

5. On the Default Rules page, click the edit icon for Manage Exclusion.

| Default Rules                              |                         |                         |                         |                         |                          |  |
|--------------------------------------------|-------------------------|-------------------------|-------------------------|-------------------------|--------------------------|--|
| Category                                   | $\bigcirc$              |                         |                         |                         |                          |  |
| Women's Swimwear 🗸 🗸                       | Q Search                | 💥 Unpin 🗸               | 5 products 🗸            |                         |                          |  |
| <ul> <li>Default Boosting Rules</li> </ul> | ×.                      | <b>T</b>                | *                       | *                       | ×.                       |  |
| 🖉 Manage Pinning (09)                      | Ň                       |                         |                         |                         | Â                        |  |
| Manage Exclusion (08)                      |                         |                         |                         |                         | Y                        |  |
| 🕆 Manage Facets                            | MyBrand W<br>USD 142.90 | MyBrand W<br>USD 200.80 | OurBrand W<br>USD 54.40 | OurBrand W<br>USD 60.50 | OurBrand W<br>USD 145.80 |  |
|                                            |                         |                         |                         |                         |                          |  |

6. Click the Include Products tab.

| Default Rules            |                               | SAVE & PUBLISH                       |
|--------------------------|-------------------------------|--------------------------------------|
| Category                 | Manage Exclusion (08/100)     | Sproducts V                          |
| Women's Swimwear         | Evoluda Products              |                                      |
| Ø Default Boosting Rules |                               |                                      |
| නී Manage Pinning (09)   | Q Bearch Products in Category |                                      |
| Xanage Exclusion (08)    |                               |                                      |
| ੈ Manage Facets          |                               | Q                                    |
|                          | Search Pi<br>Viev             | roducts to Exclude<br>v All Products |

- 7. Restore the product(s) to the category's pages.
  - Click the plus sign (+) in the upper-right corner of each product's tile.

| C Default Rules MPORT          |                            |                           |                    |                     |                                                                                                    |                           |      |
|--------------------------------|----------------------------|---------------------------|--------------------|---------------------|----------------------------------------------------------------------------------------------------|---------------------------|------|
| Category                       | Manage Exclusion (08/10    | 0)                        |                    |                     | 5 products V                                                                                                    |                           | et y |
| Women's Swimwear 🗸 🗸           |                            | aluala Das duata          |                    |                     |                                                                                                    |                           |      |
| ⊘ Default Boosting Rules     + | Exc                        | clude Products            |                    |                     | Include Prod                                                                                                    | JCts                      |      |
| ని Manage Pinning (09)         | Q Search within Excluded P | roducts                   |                    |                     |                                                                                                    |                           |      |
| 👷 Manage Exclusion (08)        | <ul><li>✓</li></ul>        | •                         | $\bigcirc$         | + (                 | •                                                                                                    | $\bigcirc$                | ÷    |
| 🕆 Manage Facets 🕑              | Ă                          | Ă                         |                    | 5                   | and the second second second second second second second second second second second second second second second |                           |      |
|                                |                            |                           | 2                  |                     |                                                                                                    |                           |      |
|                                | 44887526932<br>MyBrand Wo  | 44887368302<br>MyBrand Wo | 4488744<br>MyBrand | 3374<br><b>I Wo</b> | 4488746464<br>MyBrand Wo                                                                                         | 44887562518<br>MyBrand Wo |      |
|                                |                            | •••                       |                    | 4.00                | •••                                                                                                    |                           |      |

• Select **All Products** from the additional options menu (...) if you want to restore all the excluded products, and then click **YES** in the Confirm modal.

| Default Rules              |                                    |                                  |                     |              |                                |                                  |  |
|----------------------------|------------------------------------|----------------------------------|---------------------|--------------|--------------------------------|----------------------------------|--|
| Category                   | Manage Exclusion (08/10            | 00)                              |                     |              | 5 products 🗸 🗸                 |                                  |  |
| Women's Swimwear 🗸 🗸       | Evolução Producte                  |                                  |                     |              |                                |                                  |  |
| ⊘ Default Boosting Rules + |                                    |                                  |                     |              |                                |                                  |  |
| නී Manage Pinning (09)     | Q Search within Excluded F         | Products                         |                     |              |                                | Include                          |  |
| ₩ Manage Exclusion (08)    | <ul> <li>✓</li> <li>(+)</li> </ul> | <ul> <li>✓</li> <li>+</li> </ul> | $\checkmark$        | +            | +                              | All Products (8)<br>Out of Stock |  |
| 🕆 Manage Facets            | Ă                                  | Ă                                | 200                 |              | N.                             | Deleted/Disabled                 |  |
|                            |                                    |                                  |                     |              |                                |                                  |  |
|                            | 44887526932                        | 44887368302                      | 44887443            | 374 44       | 88746464                       | 44887562518                      |  |
|                            | MyBrand Wo<br>USD 224.70           | MyBrand Wo<br>USD 222.20         | MyBrand<br>USD 144. | <b>Wo My</b> | <b>/Brand Wo</b><br>USD 104.50 | MyBrand Wo<br>USD 155.80         |  |
|                            |                                    |                                  |                     |              |                                |                                  |  |

#### 8. Click APPLY.

| Cefault Rules SAVE & PUBL  |                          |                  |  |  |  |
|----------------------------|--------------------------|------------------|--|--|--|
| Category                   | Manage Exclusion (0/100) | APPLY            |  |  |  |
| Women's Swimwear 🗸 🗸       | Exclude Products         | Include Products |  |  |  |
| ⊘ Default Boosting Rules + |                          |                  |  |  |  |
| ని Manage Pinning (09)     |                          |                  |  |  |  |
| Manage Exclusion (08)      |                          |                  |  |  |  |
| ☆ Manage Facets            | No Produc                | cts Excluded     |  |  |  |

9. Click SAVE & PUBLISH after you finish adding or revising any other default settings.

| ← Default Rules IMPORT   |                         |                         |                         |                         | -                       | SAVE & PUBLISH           | н |
|--------------------------|-------------------------|-------------------------|-------------------------|-------------------------|-------------------------|--------------------------|---|
| Category                 | $\overline{\mathbf{O}}$ |                         |                         |                         |                         |                          |   |
| Women's Swimwear         | ~                       | Q Search                | 🔆 Unpin 🗸 💷             | 5 products 🗸            |                         |                          |   |
| Ø Default Boosting Rules | +                       | *                       | ×.                      | *                       | *                       | *                        |   |
| ని Manage Pinning (09)   | Ľ                       | Ă                       |                         |                         | EA)                     | Â                        |   |
| 🖑 Manage Exclusion       | Ľ                       |                         |                         |                         |                         | W'                       |   |
| 🕆 🛛 Manage Facets        | Ľ                       | MyBrand W<br>USD 142.90 | MyBrand W<br>USD 200.80 | OurBrand W<br>USD 54.40 | OurBrand W<br>USD 60.50 | OurBrand W<br>USD 145.80 |   |

You must wait up to 10 minutes before you can see the restored products on their targeted category pages on your site.